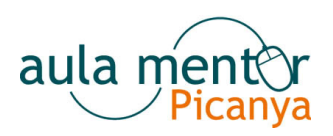

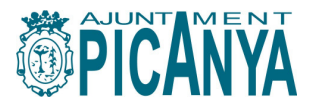

## Instrucciones de acceso y utilización de los equipos

## • Acceso al equipo

Al iniciar el equipo, aparecerá la pantalla de bienvenida de Windows XP. En ella se pueden observar 3 usuarios. Para acceder al equipo se selecciona el usuario "Alumne Aula Mentor". Al hacerlo nos pedirá una contraseña. La contraseña para acceder es aamentor. Una vez puesta, entrará en el sistema.

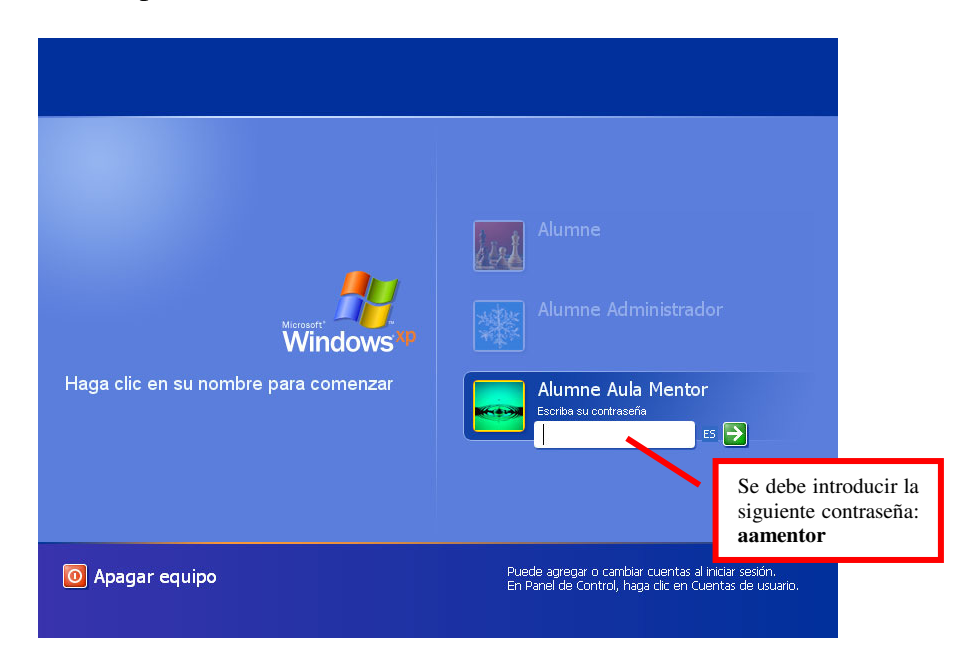

• Acceso a la web de Aula mentor Picanya

Para acceder a la web de Aula mentor, lo único que se debe hacer es iniciar cualquiera de los dos navegadores que hay instalados, bien **Internet Explorer** o **Mozilla Firefox**.

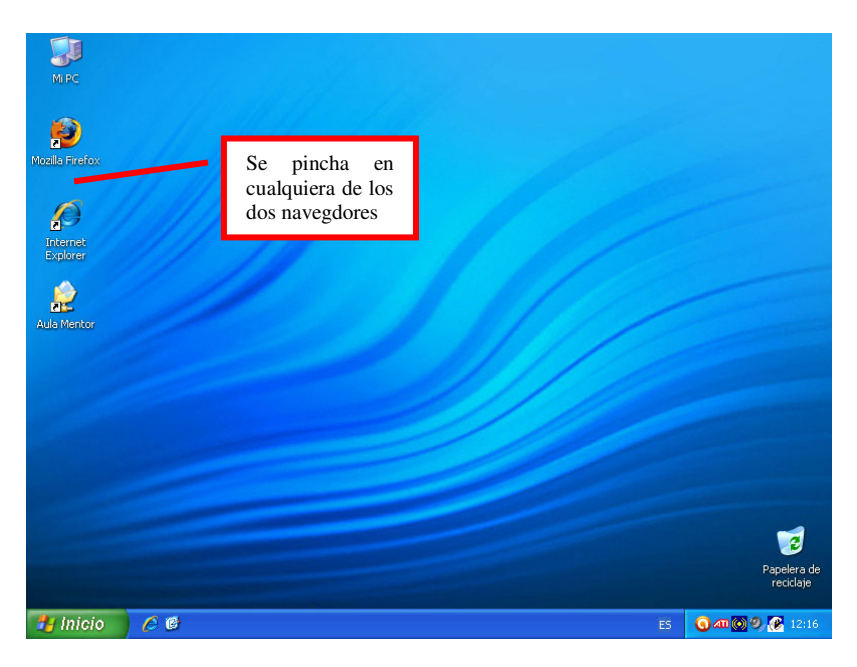

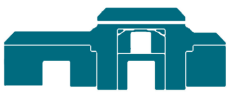

Alquería de Moret Agencia de Desarrollo Local

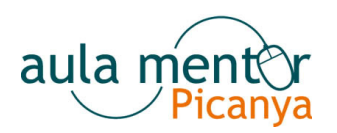

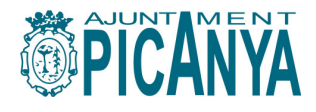

Acto seguido aparecerá la web de Aula mentor.

| 🕲 Aula Mentor Picanya - Mozilla Firefox 📃 🗆 🔀              |                                                                                                    |
|------------------------------------------------------------|----------------------------------------------------------------------------------------------------|
| Archivo Editar Ver Historial Marc                          | adores Herramiențas Ayuda 🔅                                                                                                    |
| < D · C × 🏠 🔳                                              | 1 http://www.picanya.org/00neoweb/08deservolupament/merkor/index.html 👷 - 💽 - Google 🔎                                                                                                    |
| 🔊 Más visitados 🐢 Comenzar a usar Firef 🔝 Últimas noticias |                                                                                                    |
| Aula<br>MENTOR                                             | aula mentor<br>Picanya                                                                                                    |
|                                                            | Aula Mentor del Ayuntamiento de Picanya - "Alqueria de Moret" - Centro de Desarrollo Local Alqueria de Moret                                                                                                    |
| :: ) Qué es un Aula Mentor?                                |                                                                                                    |
| :: Cursos que puedes realizar                              |                                                                                                    |
| :: Matrícula on-line                                       |                                                                                                    |
| :: Preguntas más frecuentes                                |                                                                                                    |
| :: Estamos en                                              |                                                                                                    |
| :: Escríbenos                                              |                                                                                                    |
| :: Descarga de documentos                                  |                                                                                                    |
|                                                            |                                                                                                    |
|                                                            | <b>Ö</b> PICANYA                                                                                                    |
|                                                            | Directión: N. Argunata de Mercet, 41 - E 42019 PICANA<br>Tel : 381 235 400 Fax: 381 235 404 Corresce<br>Aministrativos: Fixos Sontan<br>@ Ajustament de Ricanya - Area de Servical Bersonal<br>& @ Ministerio de Educavión |
| Terminado                                                  |                                                                                                    |

## • Almacenamiento de datos en el Aula

Para poder almacenar información en el aula, se ha creado un acceso directo en el escritorio, en el que pone **Aula Mentor**. Se pincha en el, y se crea una carpeta personal en la ventana que aparece. Para ello se pincha con el botón derecho del ratón, y en el menú contextual que aparece se selecciona **Nuevo** y luego **Carpeta**. Aquí se almacenará cualquier información que se quiera guardar en el aula.

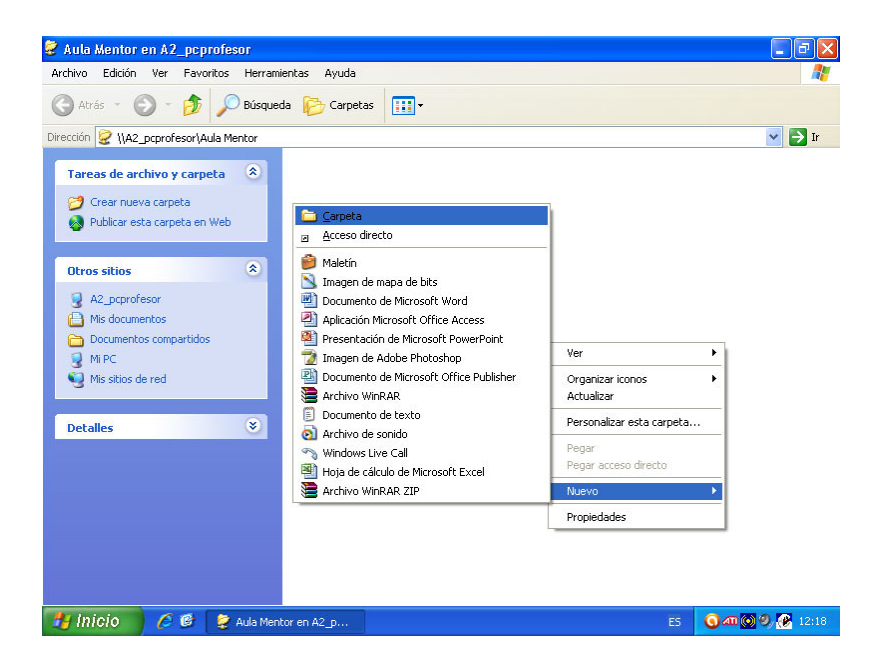

También existe la posibilidad de almacenar la información en un pendrive o CD/DVD, para que el alumno se la pueda llevar a casa

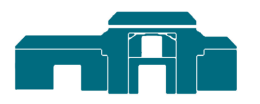

Alquería de Moret Agencia de Desarrollo Local